## ウイルスセキュリティソフトの設定について

## 【Trend Micro社 ウイルスパスターの場合】 画面はパージョン 2005 の場合です。

基本的には、初期設定のままで特に設定は必要ありません。必要な場合は、下記の設定を行ってください。

(1) タスクバーのウイルスバスターのマークを右クリックし、「メイン画面を起動(Q)」をクリックしま

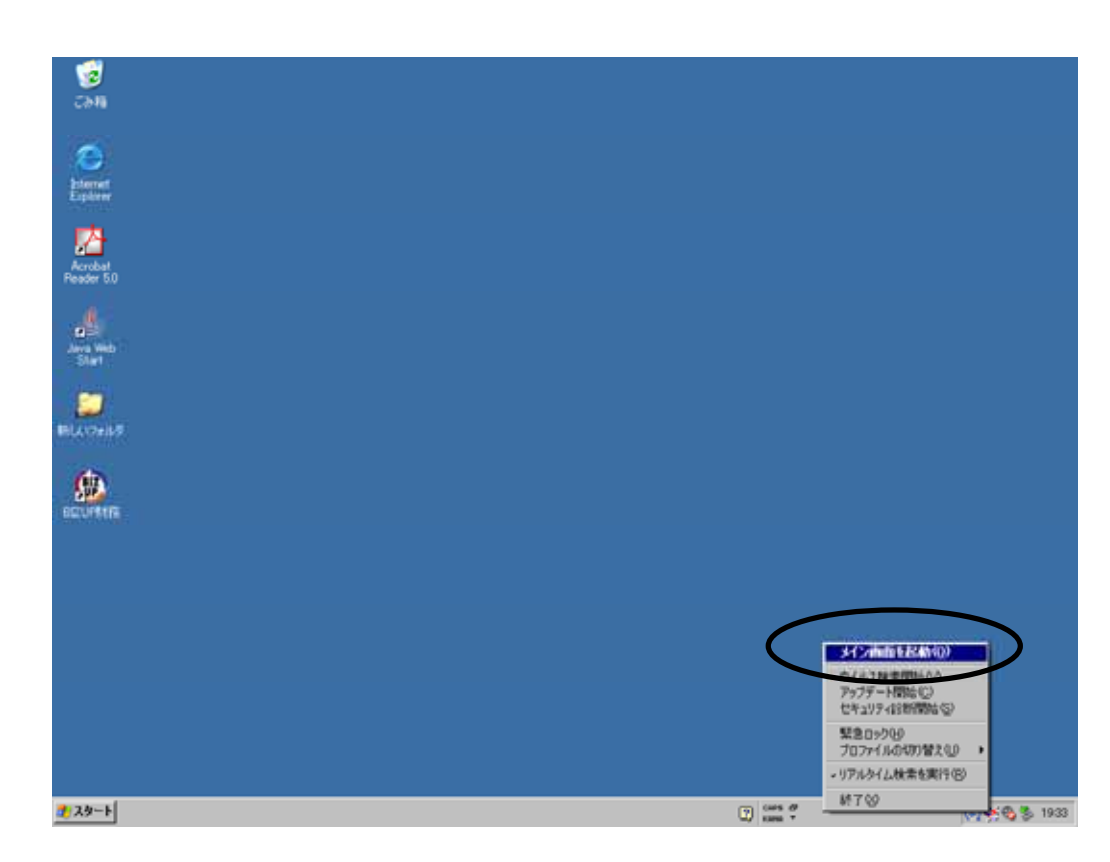

(2) メイン画面が表示されますので、「パーソナルファイアウォール」をクリックします。

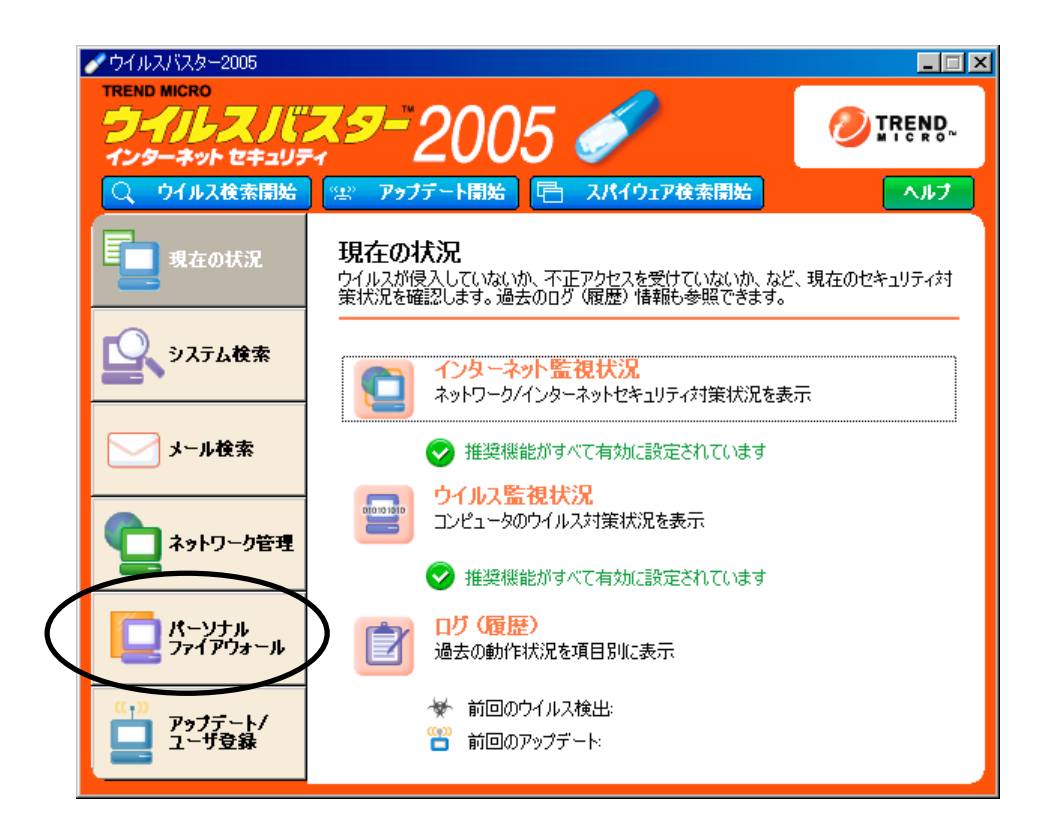

(3) プロファイルの編集で現在使用しているプロファイルを選択し、「編集(<u>I</u>)」をクリックします。

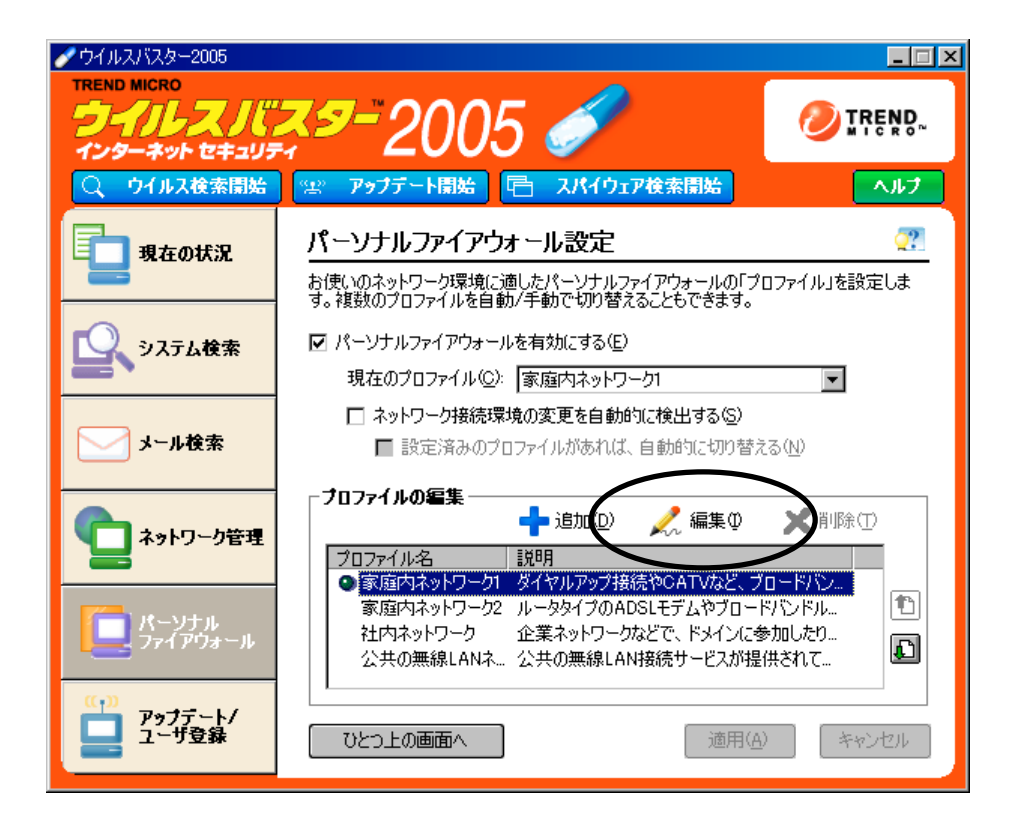

(4) 除外リストタブをクリックします。

| プロファイ | ルの設定                                          |                    |            |                   |               |          | ×   |
|-------|-----------------------------------------------|--------------------|------------|-------------------|---------------|----------|-----|
|       |                                               | r                  |            |                   | ,             |          | 22  |
| לסל   | たイル名                                          | ネットワーク情報   セキュリティ  | UKU (PROPU | ムトリプロキシ           |               |          |     |
|       | 除外リ                                           | スト                 | $\sim$     |                   |               |          |     |
|       | このプロファイルでアクセス許可/拒否から除外する接続、またはアプリケーションを設定します。 |                    |            |                   |               |          | -   |
|       |                                               |                    |            | / 編集(             | e) 💙 🗊        | B金(1-)   |     |
|       |                                               |                    |            | The second second | ≝∕ <b>∧</b> ™ | isan (E) |     |
|       | 有効                                            | 記名                 | 接続         | アクセス              | プロトコル         | ▲        |     |
|       | $\checkmark$                                  | [変更不可] NetBIOS(送信) | 送信         | 許可                | TCP/UDP       |          |     |
|       | $\checkmark$                                  | [変更不可] NetBIOS(受信) | 受信         | 許可                | TCP/UDP       |          |     |
|       | $\checkmark$                                  | [変更不可] NetBIOS(ブロ  | 受信         | 許可                | TCP/UDP       |          |     |
|       | $\mathbf{\nabla}$                             | ブロードキャストアドレス(送     | 送信         | 許可                | すべて           |          |     |
|       |                                               | ブロードキャストアドレス(受     | 受信         | 許可                | すべて           |          |     |
|       |                                               | マルチキャストアドレス(送信)    | 送信         | 許可                | すべて           | _ 🗈      |     |
|       |                                               | マルチキャストアドレス(受信)    | 受信         | 許可                | すべて           |          |     |
|       |                                               | java禁止             | 送信         | 拒否                | TOP           | _        |     |
|       | _                                             |                    |            |                   |               |          |     |
|       | <u> </u>                                      |                    |            |                   |               |          |     |
|       |                                               |                    |            |                   |               |          |     |
|       |                                               |                    |            |                   | OK            | キャンセ     | ZIU |

(5) Java のプログラムが拒否されている場合は、許可へ変更してください。 以上で設定終了です。メニュー画面を閉じてください。